#### **BAB IV**

#### DESKRIPSI KERJA PRAKTEK

Dalam pengumpulan data sebagai bahan penyusunan laporan kerja praktek ini, pendekatan terhadap permasalahan yang dilakukan adalah dengan mempelajari data dan informasi yang sesuai dengan aplikasi yang dibuat. Data dan informasi yang diperoleh dari berbagai sumber terkait untuk memeberikan masukan yang lengkap bagi pengembangan sistem informasi ini.

Sistem yang dibutuhkan oleh perusahaan adalah sebuah sistem yang dapat mengatasi dan memenuhi semua proses yang ada secara terkomputerisasi dengan baik, sehingga informasi yang dibutuhkan oleh perusahaan dapat dilakukan secara efektif dan efisien. Bagi pihak yang menangani bagian letigasi tentunya sistem ini berguna untuk memonitoring setiap debitur letigasi serta menghasilkan informasi yang dapat digunakan untuk mengetahui setiap proses yang dilalui debitur letigasi. Laporan yang dihasilkan juga dapat membantu pihak manajemen dalam mengambil sebuah keputusan.

#### 4.1 Analisa Sistem

Dalam perkembangan teknologi informasi saat ini, sistem pengolahan data yang baik sangat dibutuhkan di berbagai perusahaan. Dengan adanya sistem pengolahan data yang baik maka informasi yang dibutuhkan dalam perusahaan akan dapat memperlancar kegiatan yang dilakukan oleh perusahaan tersebut.

#### 4.1.1 System Flow PT. BTN Lelang eksekusi hak Tanggung

Proses Lelang eksekusi hak tanggung adalah rangkayan aktivitas prosedur pengajuan lelang hak tanggung ke KPKLN untuk debitur yang menungak dan ingin menyelesaikan kredit agar secara administrative dan legal untuk memenuhi kriteria resiko kredit dan operasionalnya. Berikut adalah proses alur kerja yang sedang berjalan :

- 1. Lelang eksekusi hak tanggung dimulai dari WorkOutStaff mencetak surat pemberitahuan (SP1,2,3) kepada debitur kemudian menganalisis kelayakan penyelesain kredit dan memeriksa persyratan dokumen setelah memeriksa kemudian meminta persetujuan kepada Collection & WorkOut Head, jika WorkOut Head tidak menyetujui maka aka dilakukan penyelesaian kredit dengan cara penjualan sukarela, rektrukturisasi atau penyelesaian kredit cara lain, dan apabila WorkOut Head menyetujuinya maka akan mengunakan pihak eksternal perusahaan untuk menentukan limit harga,nilai wajar dan nilai likuiditas, kemudian WorkOut Staff menyiapkan berkas lelang dan mengajukan ke KPKNL.
- 2. Setelah KPKNL menerima berkas lelang kemudian KPKNL memverivikasi kelengkapan dan kelayakan berkas lelang, jika berkas tidak lengkap maka akan d kembalikan ke WorkOut Staff untuk di lengkapi. Dan jika berkas lengkap dan telah memenuhi persyratan maka akan diumumkan lelang ke debitur melalui selebaran atau via media. Kemudian kembali menghubungi dan membuat debitur sepakat untuk melunasi sisa kredit sampai batas limit X1. Daan jika debitur sepakat maka debitur akan mengisi no rekeninya dengan saldo sejumlah sisa angsuran kredit dan biaya lainya bila jumlah saldo mencukupi sisa kredit tertanggungya maka workout staff akan mengirim form penarikan berkas lelang ke KPKNL atas nama debitur kemudian akan menlakuakn proses pelunasan oleh debitur, dan jika debitur tidak sepakat untuk membayar sisa kredit yang tertanggung maka KPKNL akan melelng jaminan

tersebut 3 tahap sampai jaminan tersebut laku dilelang dan jika tidak laku dilelang oleh pihak KPKNL maka workout staff akan mencari alternatif penyelesaian kredit dengan cara lain. Dan apabila KPKNL berhasil melelang jaminan tersebut maka pihak Work Out Staff akan menindak lanjuti hasil lelang ke KPKNL.

3. WorkOut staff kemudian menindaklanjuti hasil lelang dari KPKNL, kemudian membuka hasil lelang dan memeriksa jika ada sisa sejumlah uang dari hasil lelang maka akan dikembalikan ke rekening debitur, jika tidak ad sisa maka proses dapat diakhiri.
Adapun gambar *System flow* Lelang Eksekusi Hak Tnggung PT. BTN sebagai berikut:

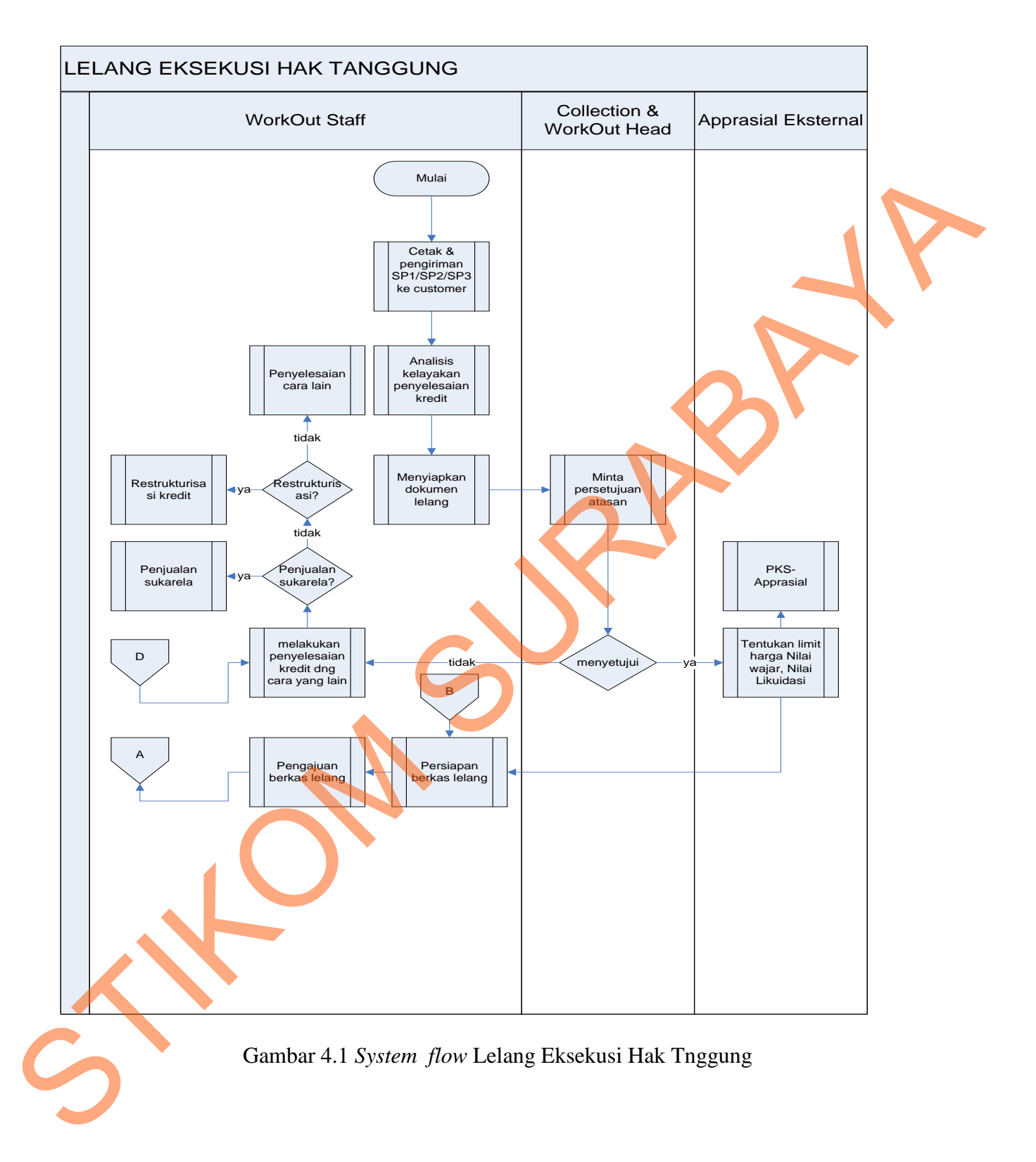

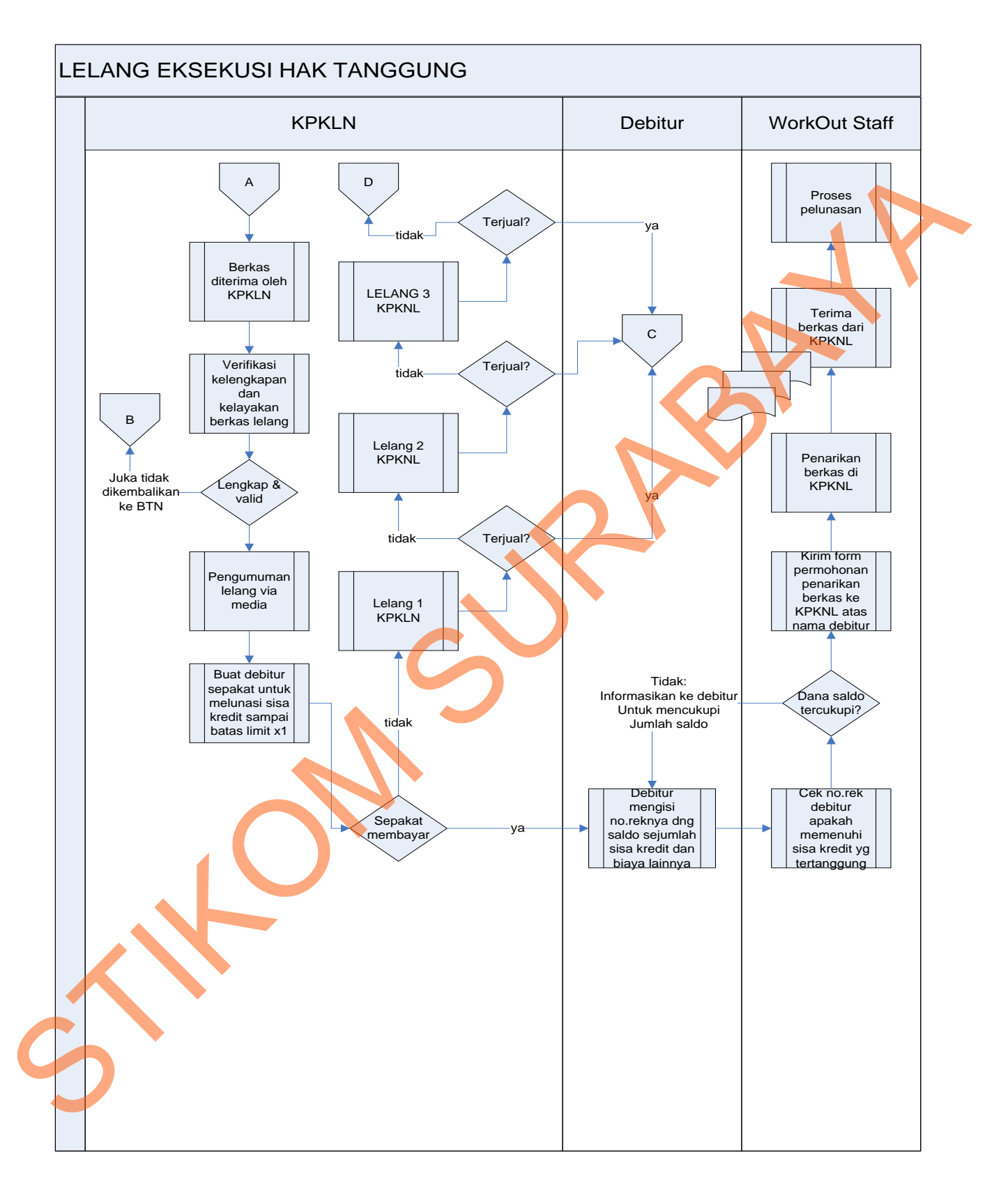

Gambar 4.2 System flow Lelang Eksekusi Hak Tnggung

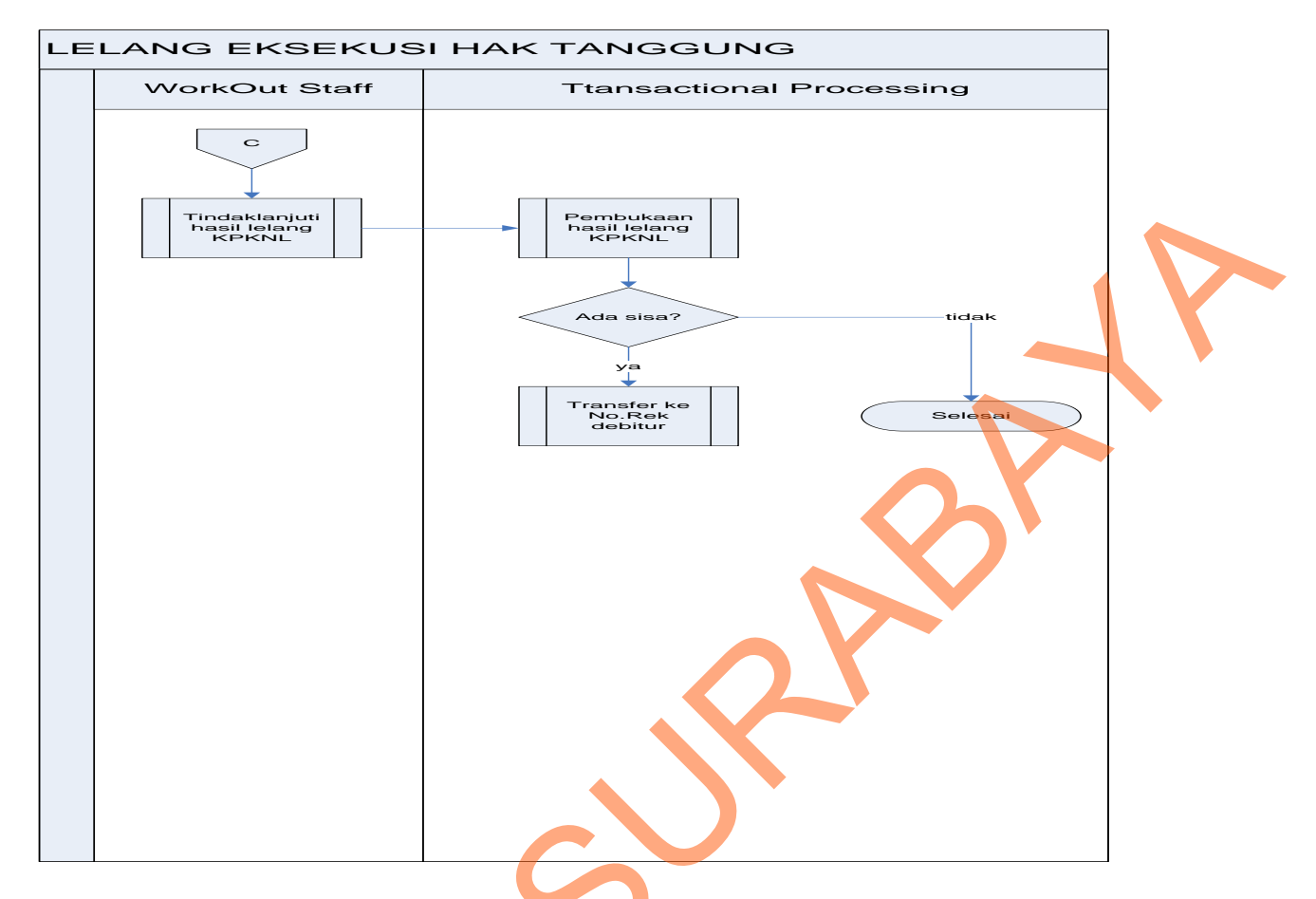

Gambar 4.3 System flow Lelang Eksekusi Hak Tnggung

## 4.2 Perancangan Sistem

Berdasarkan analisis, penulis membuat rancangan sistem untuk mencari solusi pada perusahaan tersebut. Dengan analisis tersebut maka dapat menghasilkan document flow dari analisis sistem yang sedang berjalan, sedangkan sistem yang baru dapat digambarkan melalui *system flow, Context Digram, HIPO, data flow diagram, entity relationship diagram,* struktur tabel, dan desain I/O. Adapun penjelasannya sebagai berikut:

# 4.2.1 System Flow Lelang Eksekusi Hak Tanggungan

Proses Lelang eksekusi hak tanggung akan dilakukan oleh WorkOut Staff yang menginputkan data debitur dan data proses-proses litigasi. Dari proses tersebut maka akan menghasilkan informasi yang dijadikan laporan kepada Manager bagian Litigasi. Berikut ini adalah gambar *system flow* Lelang Eksekusi Hak Tanggung :

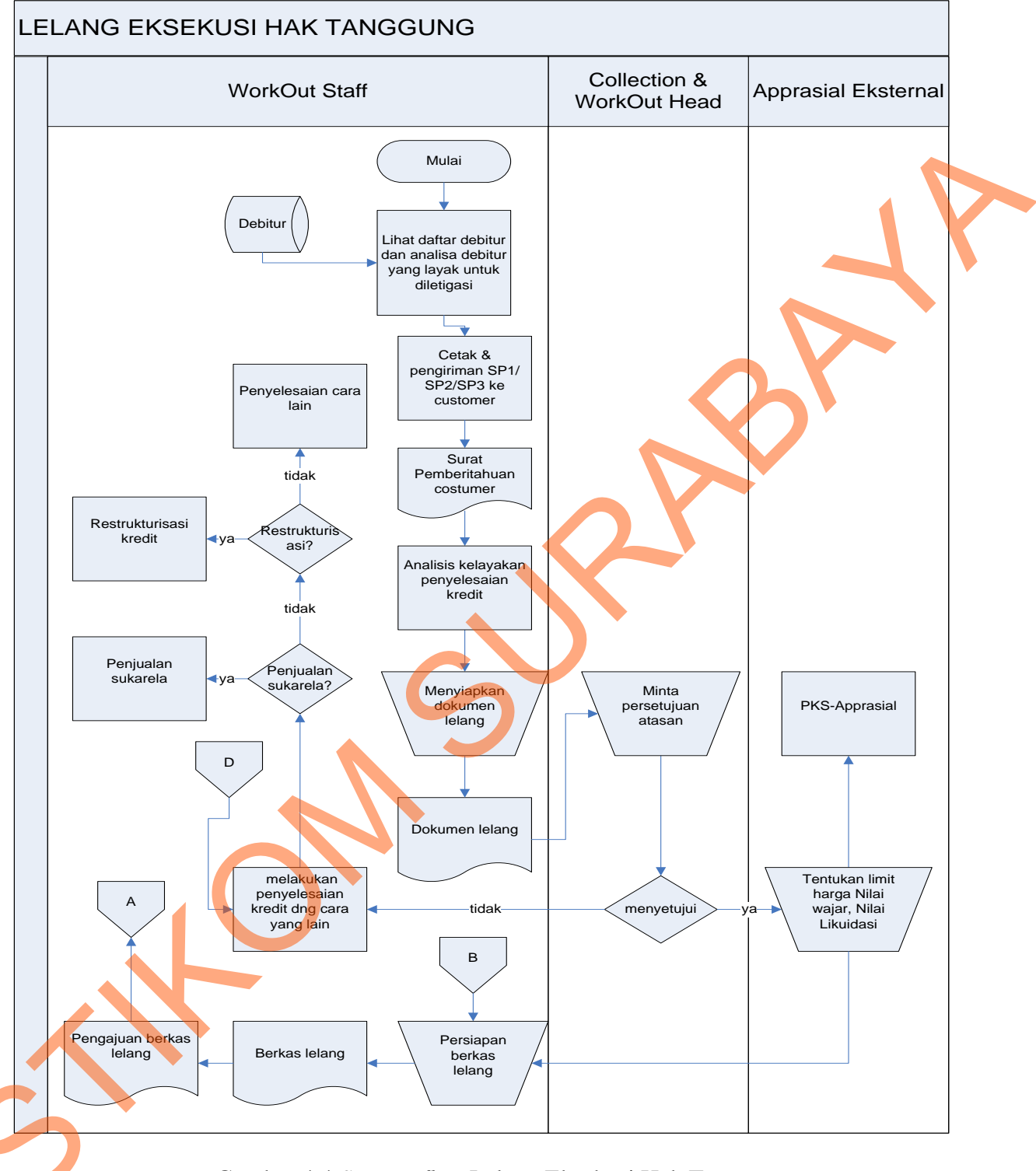

Gambar 4.4 System flow Lelang Eksekusi Hak Tnggung

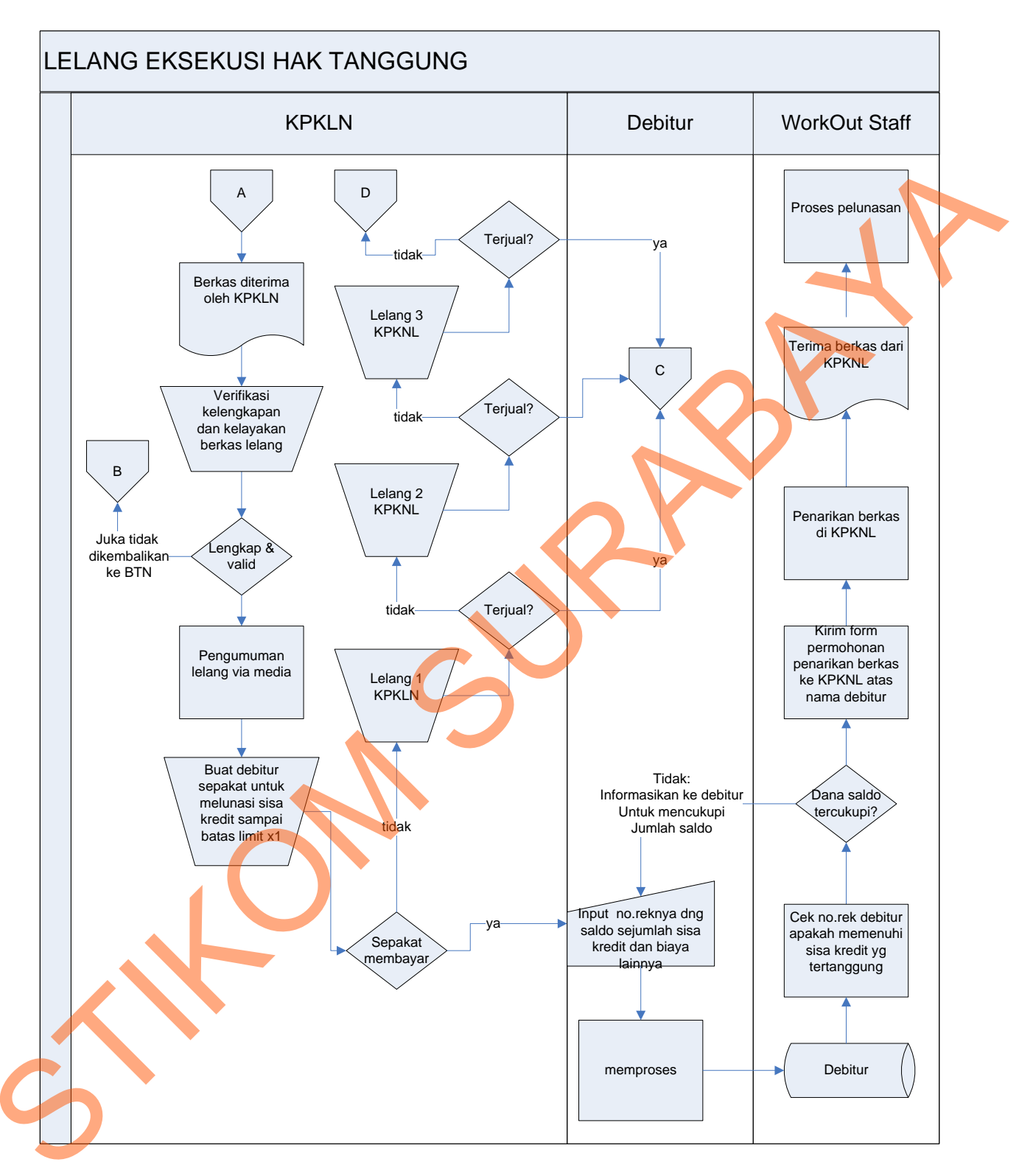

Gambar 4.5 System flow Lelang Eksekusi Hak Tnggung

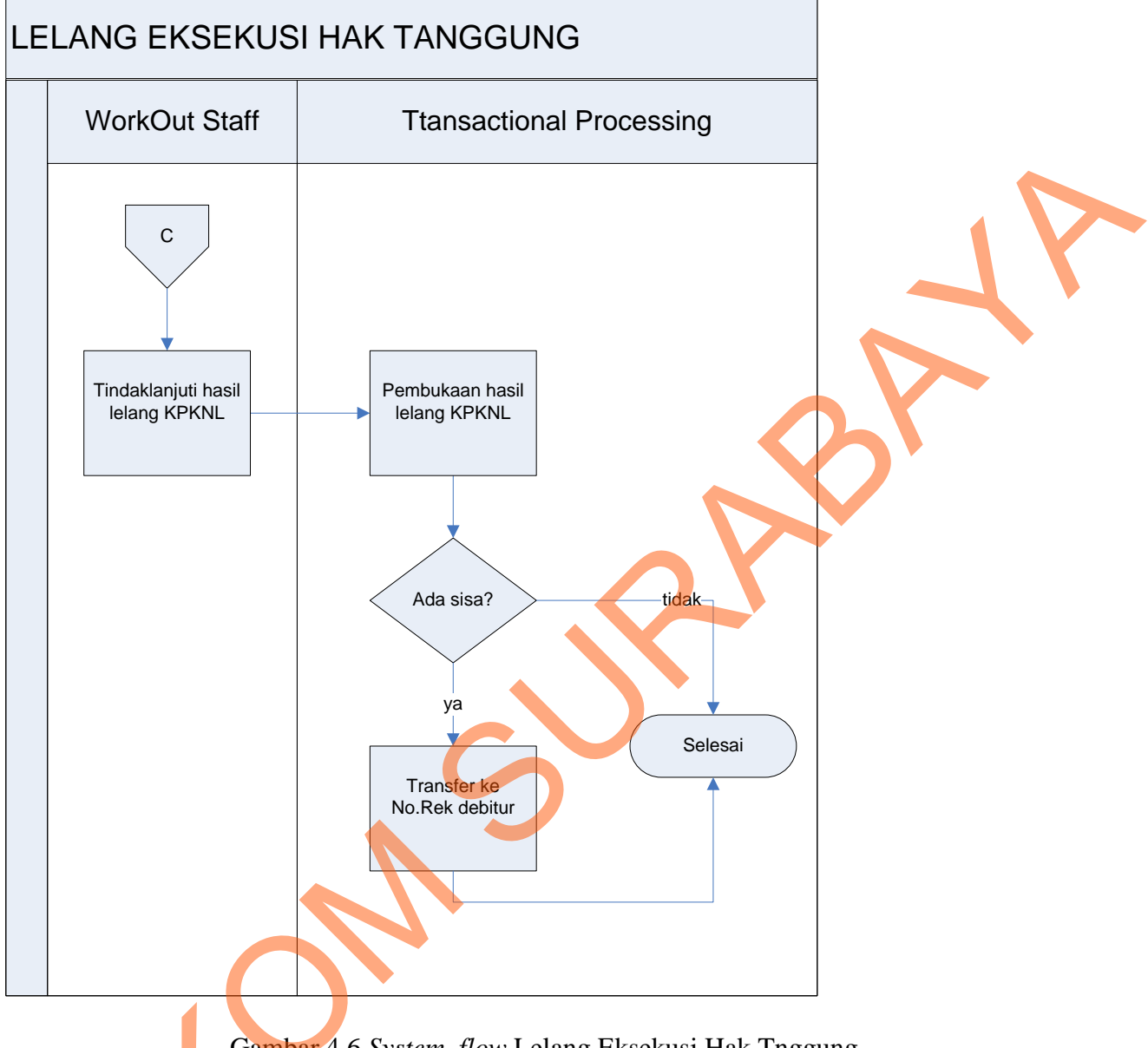

## Gambar 4.6 System flow Lelang Eksekusi Hak Tnggung

## 4.2.2 Data Flow Diagram (DFD)

*Data Flow Diagram* (DFD) merupakan suatu model yang menggambarkan aliran data yang terjadi dalam sistem, sehingga dengan dirancangnya DFD ini maka akan terlihat jelas arus data yang mengalir dari sistem tersebut. Dalam pembuatan DFD ini akan dibuat mulai dari *context diagram* dan DFD level di bawahnya.

#### 1. Context Diagram

*Context Diagram* dari sistem Monitoring debitur litigasi ini menggambarkan secara umum proses yang terjadi perusahaan tersebut. Pada *context diagram* ini melibatka 3 *entity* yaitu WorkOut Staff, bagian Manager dan KPKNL seperti yang digambarkan pada gambar 4.7

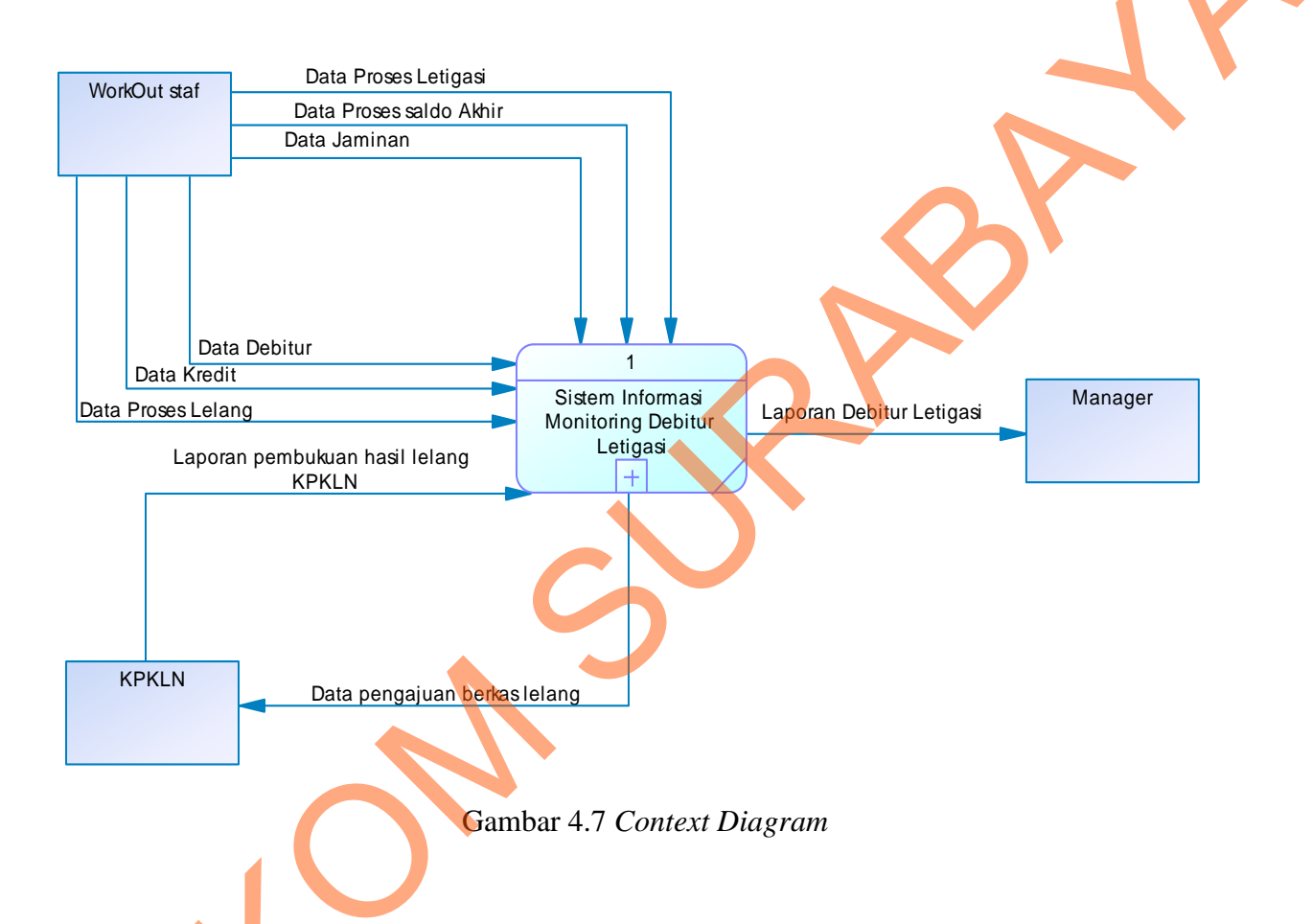

#### 2. DFD level 0 Sistem Monitoring Debitur Litigasi

DFD level 0 merupakan hasil *decompose* dari *context diagram* yang menggambarkan proses-proses apa saja yang terdapat pada sistem Monitoring Debitur Litigasi Pada Area collection III pada PT. BTN Surabaya . DFD level 0 dapat dilihat pada gambar 4.8

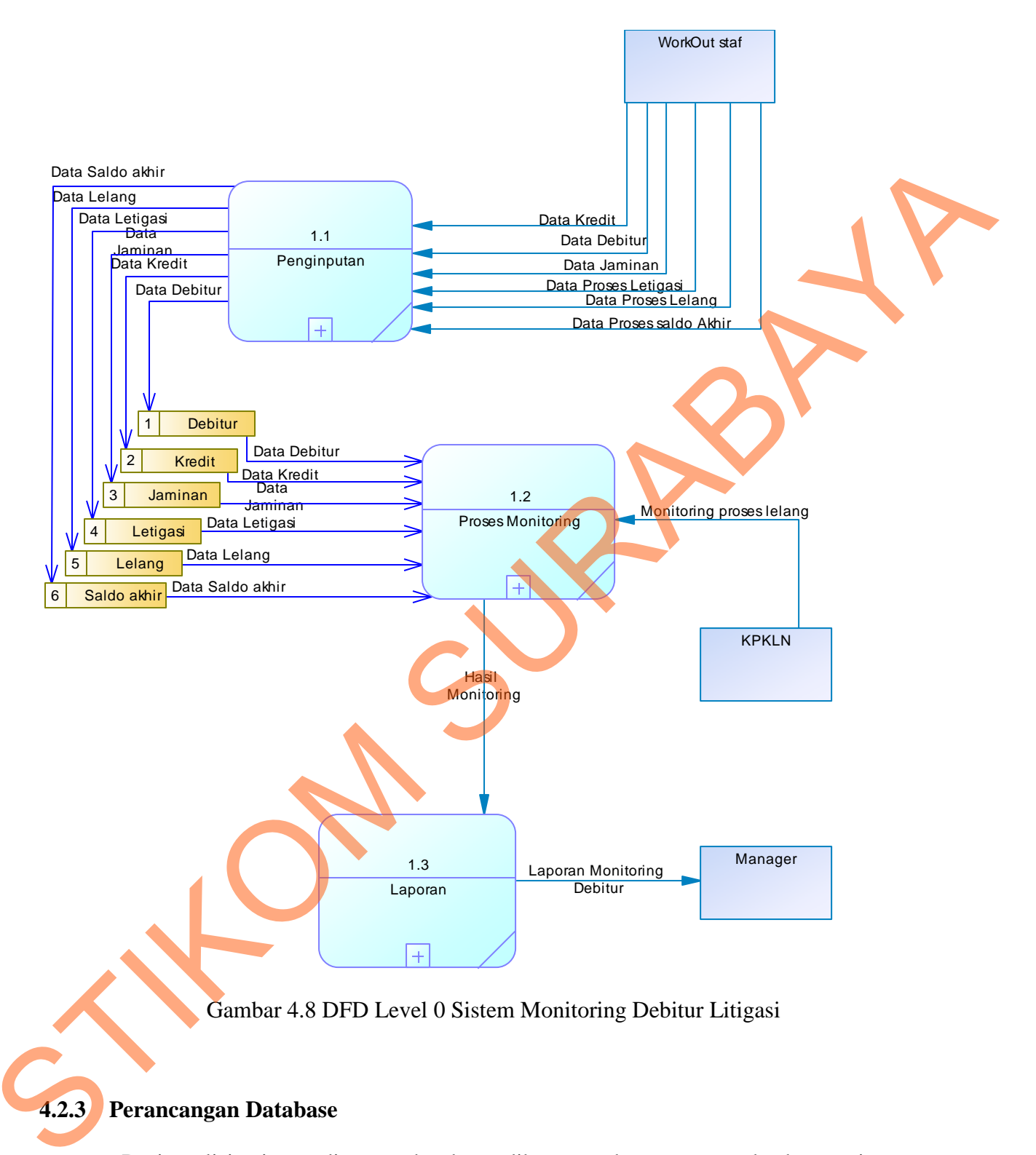

Dari analisis sistem diatas maka dapat dibuat untuk merancang database yaitu *Entity Relationship Diagram* (ERD) yang menggambarkan struktur database dari sistem Monitoring debitur litigasi yang terdiri dari *Conceptual Data Model* dan *Physical Data Model*.

#### 1. Conceptual Data Model (CDM)

*Conceptual Data Model* (CDM) ini menggambarkan relasi antara tabel yang satu dengan tabel yang lain. Berikut ini merupakan tabel-tabel yang terdapat dalam *Conceptual Data Model* (CDM):

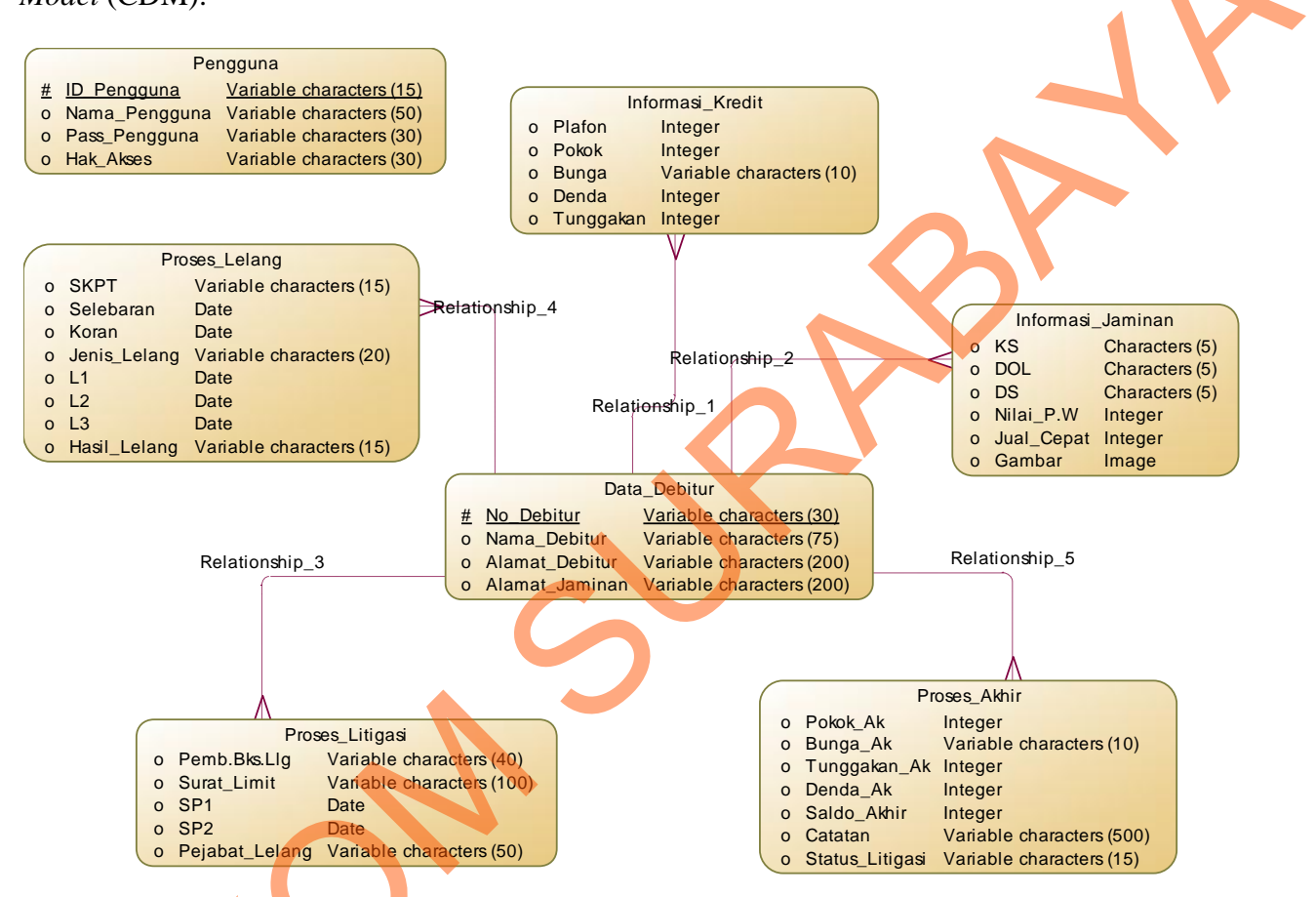

Gambar 4.9 Conceptual Data Model Sistem Monitoring debitur Litigasi

#### 2. *Physical Data Model* (PDM)

Physical Data Model (PDM) merupakan hasil generate dari Conceptual Data Model (CDM). Perancangan PDM merupakan representasi fisik dari database. PDM menggunakan sejumlah tabel untuk menggambarkan data serta hubungan antara data-data tersebut. Berikut PDM yang ada pada sistem monitoring debitur litigasi.

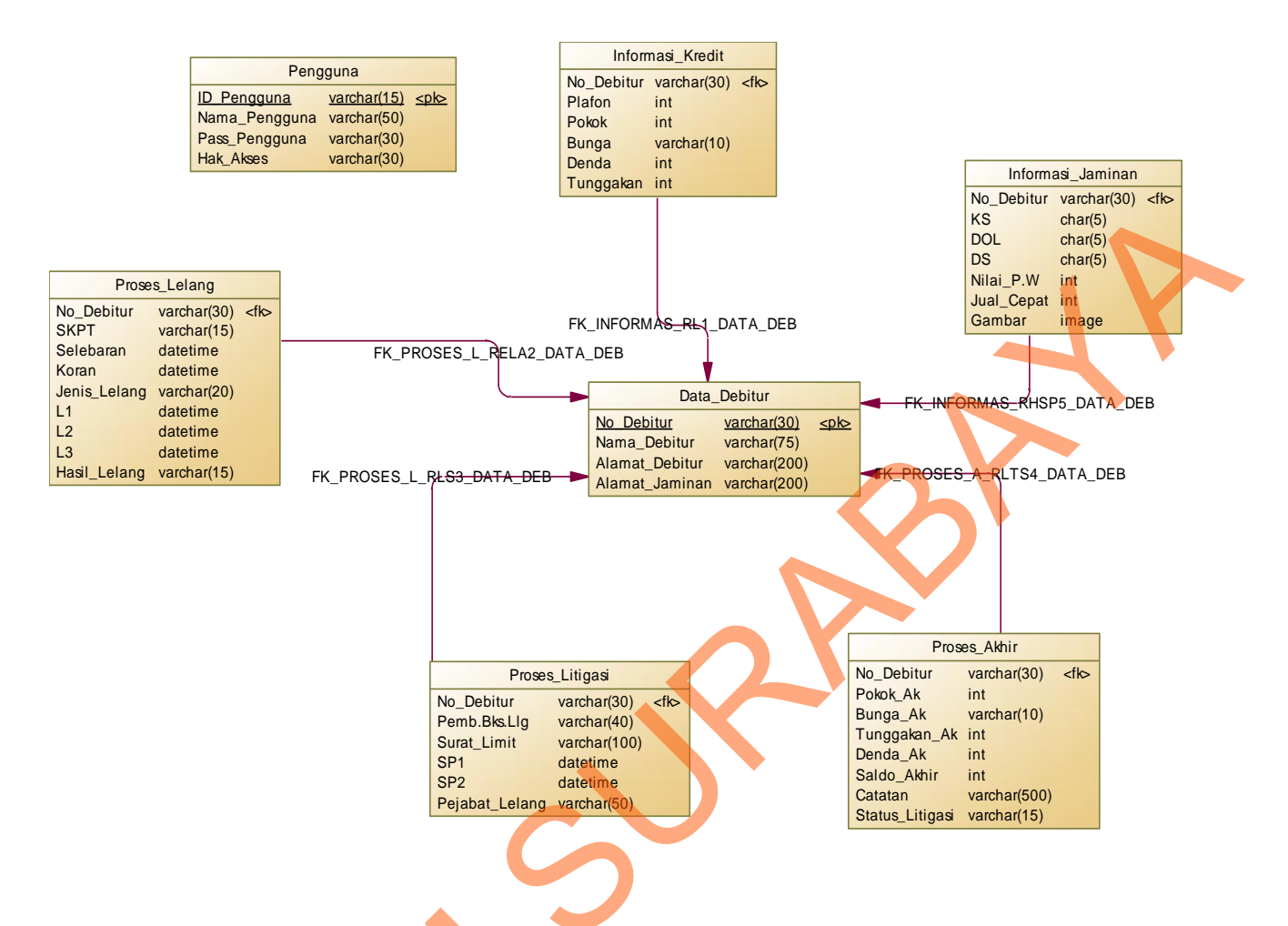

Gambar 4.10 Physical Data Model Sistem monitoring debitur litigasi.

## 4.2.4 Struktur Tabel

Struktur tabel pada sistem informasi debitur litigasi pada PT. BTN Area Collection III

Surabaya adalah sebagai berikut:

a. Tabel Data Debitur

Nama Tabel: DebiturPrimary Key: No\_DebiturForeig Key: -Fungsi: Untuk mengetahui data debitur

| Tabel 4.11 I | Data Debitur |
|--------------|--------------|
|--------------|--------------|

| Column Name    | Data Type    | Allow Nulls |
|----------------|--------------|-------------|
| NO_DEBITUR     | varchar(30)  |             |
| NAMA_DEBITUR   | varchar(75)  |             |
| ALAMAT_DEBITUR | varchar(200) | <b>V</b>    |
| ALAMAT_JAMINAN | varchar(200) |             |
|                |              |             |

| b. | Tabel | Informasi | Jaminan |
|----|-------|-----------|---------|
|----|-------|-----------|---------|

| ioimasi jamman  |
|-----------------|
| ioninasi samman |

- Primary Key : -
- Foreig Key : No\_Debitur
- Fungsi

: Untuk memberikan informasi jaminan

Tabel 4.12 Informasi Jaminan

| Ĺ | DELL\SQLEXPRESORMA | SI_JAMINAN DELI | L\SQLEXPRES |
|---|--------------------|-----------------|-------------|
|   | Column Name        | Data Type       | Allow Nulls |
| ► | NO_DEBITUR         | varchar(30)     | <b>V</b>    |
|   | KS                 | char(5)         | <b>V</b>    |
|   | DOL                | char(5)         | <b>V</b>    |
|   | DS                 | char(5)         | <b>V</b>    |
|   | NILAI_P_W          | int             | <b>V</b>    |
|   | JUAL_CEPAT         | int             | <b>V</b>    |
|   | GAMBAR             | image           |             |
|   |                    |                 |             |

| c. | Tal | bel | Informasi Kredit |  |
|----|-----|-----|------------------|--|
|    |     |     |                  |  |

| Nama Tabel  | : Informasi kredit                  |
|-------------|-------------------------------------|
| Primary Key | :-                                  |
| Foreig Key  | : No_Debitur                        |
| Fungsi      | : Untuk memberikan informasi kredit |

|             | 1    | DELL\SQLEXPRESNFOR      | MASI_KREDIT         |              |
|-------------|------|-------------------------|---------------------|--------------|
|             |      | Column Name             | Data Type           | Allow Nulls  |
|             | •    | NO_DEBITUR              | varchar(30)         | <b>V</b>     |
|             |      | PLAFON                  | int                 | <b>V</b>     |
|             |      | POKOK                   | int                 |              |
|             |      | BUNGA                   | varchar(10)         |              |
|             |      | DENDA                   | int                 |              |
|             |      | TUNGGAKAN               | int                 |              |
|             |      |                         |                     |              |
|             |      |                         |                     |              |
| d. Tabel Lo | ogin |                         |                     | $\mathbf{V}$ |
| Nama Ta     | abel | : Pengguna              |                     |              |
| Primary     | Key  | : ID_Pengguna           |                     |              |
| Foreig K    | ev   | · _                     |                     |              |
|             | U    | •                       |                     |              |
| Fungsi      |      | : digunakan untuk logir | n pengguna          |              |
|             |      |                         |                     |              |
|             |      | Tabe                    | 4 14 Pengguna       |              |
|             |      |                         | i i i i i ciigguila |              |
|             | 1    | DELL\SQLEXPRES db       | .PENGGUNA           |              |
|             |      | Column Name             | Data Type           | Allow Nulls  |
|             | ₽₿   | ID PENGGUNA             | varchar(15)         |              |
|             |      | NAMA_PENGGUNA           | varchar(50)         | <b>V</b>     |
|             |      | PASS_PENGGUNA           | varchar(30)         | <b>V</b>     |
|             |      | HAK_AKSES               | varchar(30)         |              |

# Tabel 4.13 Informasi kredit

| . Tabel Proses ak | hir                                                      |
|-------------------|----------------------------------------------------------|
| Nama Tabel        | : Proses akhir                                           |
| Primary Key       | :-                                                       |
| Foreig Key        | : No_Debitur                                             |
| Fungsi            | : digunakan untuk memberikan informasi dari proses akhir |

| DELL\SQLEXPRESbo.F | PROSES_AKHIR |             |
|--------------------|--------------|-------------|
| Column Name        | Data Type    | Allow Nulls |
| NO_DEBITUR         | varchar(30)  | <b>v</b>    |
| POKOK_AK           | int          |             |
| BUNGA_AK           | varchar(10)  |             |
| TUNGGAKAN_AK       | int          |             |
| DENDA_AK           | int          |             |
| SALDO_AKHIR        | int          |             |
| CATATAN            | varchar(500) |             |
| STATUS_LITIGASI    | varchar(15)  |             |
|                    |              |             |
|                    |              |             |

Tabel 4.15 Proses akhir

- f. Tabel Proses Lelang
  - Nama Tabel : Proses Lelang
  - Primary Key : -
  - Foreig Key : No\_Debitur

Fungsi

: digunakan untuk memberikan informasi proses lelang

# Tabel 4.16 Proses Lelang

| DELL\SQLEXPRESSo.PR | SES_LELANG  |             |
|---------------------|-------------|-------------|
| Column Name         | Data Type   | Allow Nulls |
| NO_DEBITUR          | varchar(30) | <b>V</b>    |
| SKPT                | varchar(15) | <b>V</b>    |
| SELEBARAN           | datetime    | <b>V</b>    |
| KORAN               | datetime    | <b>V</b>    |
| JENIS_LELANG        | varchar(20) | <b>V</b>    |
| L1                  | datetime    | <b>V</b>    |
| L2                  | datetime    | <b>V</b>    |
| L3                  | datetime    | <b>V</b>    |
| HASIL_LELANG        | varchar(15) | <b>V</b>    |
|                     |             |             |

# g. Tabel Proses Litigasi

| Nama Tabel  | : Proses Litigasi                                      |
|-------------|--------------------------------------------------------|
| Primary Key | :-                                                     |
| Foreig Key  | : No_Debitur                                           |
| Fungsi      | : digunakan untuk memberikan informasi proses litigasi |

| $\square$ | DELL\SQLEXPRESSPR | OSES_LITIGASI |              |
|-----------|-------------------|---------------|--------------|
|           | Column Name       | Data Type     | Allow Nulls  |
| ►         | NO_DEBITUR        | varchar(30)   | $\checkmark$ |
|           | PEMB_BKS_LLG      | varchar(40)   | <b>V</b>     |
|           | SURAT_LIMIT       | varchar(100)  | <b>V</b>     |
|           | SP1               | datetime      | $\checkmark$ |
|           | SP2               | datetime      |              |
|           | PEJABAT_LELANG    | varchar(50)   |              |
|           |                   |               |              |

Tabel 4.17 Proses Litigasi

#### 4.3 Desain *Input/Output*

Desain antarmuka menggunakan bahasa pemrograman Visual Basic.net 2008 dan database Microsoft SQL Server 2008. Adapun desain *Input/Output* adalah sebagai berikut:

## 4.3.1 Desain Input

Berikut ini adalah desain input yang terdapat pada aplikasi sistem monitoring debitur litigasi pada area collection III di PT.BTN Surabaya:

## 1. Form login

Berikut ini merupakan tampilan dari form login yang berfungsi untuk validasi user yang

menggunakan aplikasi.

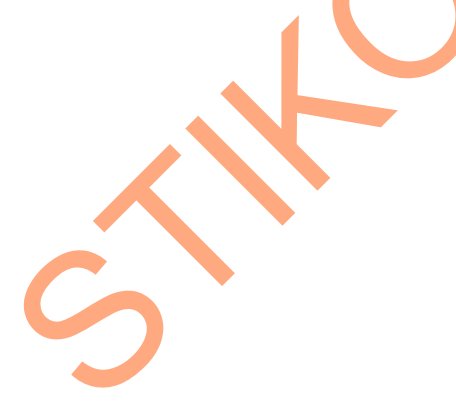

| Login      |                     |   |
|------------|---------------------|---|
| Username   | < Input >           |   |
| Password   | < input >           |   |
| ok         | cencel              |   |
| Gambar 4.1 | 8 Desain Form Login | 5 |

## 2. Form Menu Utama

Berikut ini merupakan tampilan dari *form* menu utama yang berfungsi untuk masuk

```
sebagai username.
```

| Menu Utama                                        |
|---------------------------------------------------|
| Menu Master Transaksi Transaksi Transaksi Laporan |
| Gambar 4.19 Desain Form Menu Utama                |

3. Form Master Debitur

Berikut ini merupakan tampilan dari form data debitur yang berfungsi untuk input data debitur

litigasi.

|                                      |       |           |                | - <b>-</b> × |
|--------------------------------------|-------|-----------|----------------|--------------|
|                                      | I     | Form Data | a Debitur      |              |
| NO DEBITUR<br>NAMA DEBITUR<br>ALAMAT |       |           | ALAMAT JAMINAN |              |
| NFRORMASI KR                         | EDIT  |           |                |              |
| PLAFON                               | BUNGA | POKOK     | DENDA          | TUNGGAKAN    |
| PLAFON                               | BUNGA | РОКОК     | DENDA          | TUNGGAKAN    |

Gambar 4.20 Desain form debitur

#### 4. Form Informasi Jaminan

Form informasi jaminan merupakan desain antarmuka yang digunakan untuk menginputkan informasi jaminan debitur, adapun rancangannya sebagai berikut:

|   | Form Informasi Jaminan | <b>-</b> ×                      |  |
|---|------------------------|---------------------------------|--|
|   | No Debitur             | <no_debitur></no_debitur>       |  |
|   | Jenis jaminan          | <jenis_jaminan></jenis_jaminan> |  |
|   | Nilai pw               | <nilai_pw></nilai_pw>           |  |
|   | Jual cepat             | <jual_cepat></jual_cepat>       |  |
| 5 | Next                   | Clear Stop                      |  |

Gambar 4.21 Desain Form Informasi jaminan

## 5. Form Proses litigasi

Form proses litigasi merupakan desain antarmuka yang digunakan untuk menginputkan data proses litigasi, adapun rancangannya sebagai berikut:

| Form Proses Litigasi    |                               |
|-------------------------|-------------------------------|
| No Debitur              | <no_debitur></no_debitur>     |
| Nama Debitur            | <nama_debitur></nama_debitur> |
| Surat limit             | <surat_limit></surat_limit>   |
| Surat peringatan lelang | Surat_peringatan_lelang       |
| Sp pejabat lelang       | Sp_pejabat_lelang             |
| Next                    | Clear stop                    |

Gambar 4.22 Desain Form Proses litigasi

## 6. Form Proses akhir

*Form* proses akhir merupakan desain antarmuka yang digunakan untuk menginputkan hasil akhir dari proses litigasi, adapun rancangannya sebagai berikut:

| Form Proses akhir |                               | - • × |  |
|-------------------|-------------------------------|-------|--|
|                   |                               |       |  |
| No Debitur        | <no_debitur></no_debitur>     |       |  |
| Nama Debitur      | <nama_debitur></nama_debitur> |       |  |
| Pokok             | <pokok></pokok>               |       |  |
| bunga             | <bunga></bunga>               |       |  |
| Saldo             | <saldo></saldo>               |       |  |
| Catatan           | <catatan></catatan>           |       |  |
| Save              | Clear                         |       |  |

Gambar 4.23 Desain form Proses akhir

## 4.3.2 Desain Output

Berikut ini merupakan desain output yang terdapat dalam aplikasi Monitoring debitur

litigasi :

# 1. Laporan Proses Lelang

Berikut ini merupakan desain output dari laporan Lelang yang berfungsi untuk memberi

informasi secara keseluruhan dari debitur litigasi :

# Laporan Proses Litigasi Debitur

Periode: Juli 2013

| No Debitur | Nama Debitur | Alamat Jaminan | Plafon | Pokok | Denda | Tunggakan | Gambar | SP L | elang |   | Lelang |   | Hasil Lelang |
|------------|--------------|----------------|--------|-------|-------|-----------|--------|------|-------|---|--------|---|--------------|
|            |              |                |        |       |       |           |        | 1    | 2     | 1 | 2      | 3 | , J          |

Gambar 4.24 Desain Laporan proses lelang

#### 2. Laporan Detail Proses Lelang

Berikut ini merupakan desain output dari laporan detail proses lelang yang berfungsi untuk memberi informasi secara detail dari debitur litigasi :

| Periode : Jul                                              | i 2013                               |
|------------------------------------------------------------|--------------------------------------|
| Identitas Debitur                                          | Informasi Kredit                     |
| No Debitur 0000201010279504                                | Plafon [] Rp 20,000,000              |
| Nama Debitur 👔 MARIATI                                     | Pokok [] Rp [20,000,000              |
| Alamat Debitur [] PERUM MENGANTI PERMATA INDAH D<br>No. 42 | Bunga [] Rp ]<br>Denda [] Rp 200,000 |
| Alamat Jaminan] MENGANTI GRESIK                            | Tunggakan [] Rp [200,000             |
| Informasi Jaminan                                          | Proses Litigasi                      |

Gambar 4.25 Desain Laporan detail proses lelang

#### 4.4 Implentasi Sistem

Implementasi sistem merupakan tahap pengujian dimana desain sistem dapat berjalan dengan baik. Desain form yang telah dibuat cukup sesuai untuk mengimplementasikan sistem, sehingga tidak membutuhkan banyak perubahan.

## 4.4.1 Kebutuhan Sistem

Pada tahap ini dijelaskan mengenai implementasi dari perangkat keras dan lunak yang harus dipersiapkan oleh pengguna. Untuk perangkat keras, minimal pengguna harus mempersiapkan spesifikasi sebagai berikut:

- 1. Intel Pentium 4 CPU 2.00 Ghz
- 2. Memory 512 MB RAM
- 3. VGA 64 GB

#### 4.4.2 Penjelasan Pemakaian Aplikasi

Tahap ini merupakan langkah-langkah dari pemakaian aplikasi sistem monitoring debitur litigasi pada area colection IIIdi PT. BTN Surabaya. Berikut sub-sub pembahasan pemakaian aplikasi ini:

#### 1. Form Home

*Form Home* merupakan tampilan awal dari program ini. Pada form ini terdapat menu yaitu menu utama. Menu utama disini berisi *login* untuk *user* yang ingin menjalankan aplikasi ini. Selain itu dalam menu utama terdapat menu exit yang bertujuan untuk membatalkan masuk ke aplikasi

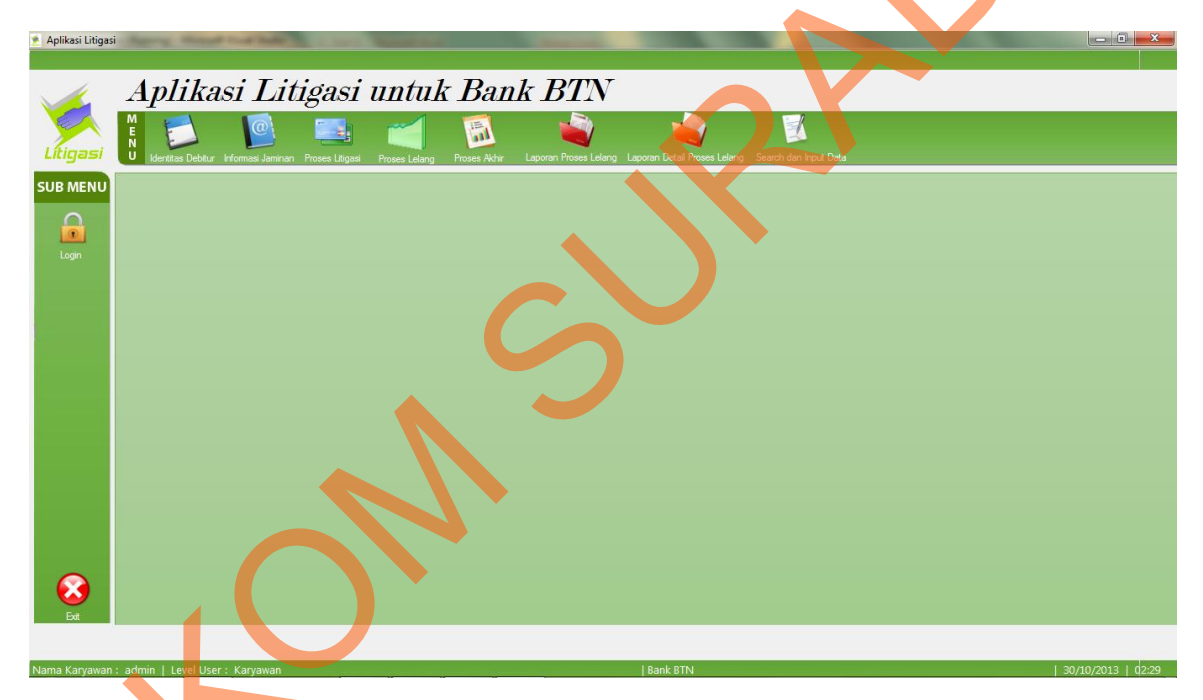

Gambar 4.26 Tampilan Form Home

#### 2. Form Login

*Form login* ini terdapat pada form Home yaitu pada menu utama. *User* harus menginputkan *username* dan *password* yang sesuai agar dapat masuk ke menu utama dari aplikasi ini. *Form Login* ini untuk mengontrol agar hanya orang yang berhak saja yang dapat mengakses aplikasi ini. Jika orang tersebut tidak memiliki wewenang, maka ia tidak akan dapat

membuka aplikasi ini. Hal ini untuk menjaga keamanan data. Tampilan dari *form login* ini dapat dilihat sebagai pada gambar berikut ini:

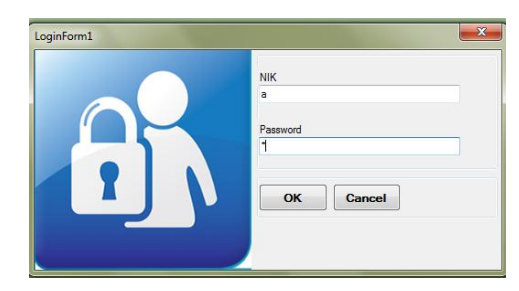

Gambar 4.27 Tampilan Form Login

Jika username dan password salah yang diinputkan user salah atau tidak sesuai maka akan

muncul message box seperti pada gambar 4.4.17

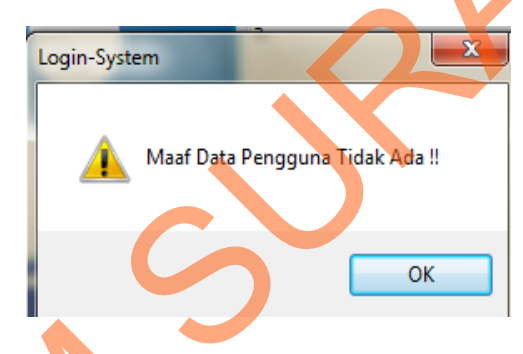

Gambar 4.28 Message Box pada Form Login

3. Form Data Debitur

Implementasi pada form data Debitur ini dapat dilihat pada gambar berikut ini:

| si Litigasi | A <i>plika</i>                | si Litigasi                       | untuk B              | ank BTN                     | and the set      |                                |                              |                               |                                 |                   | _   0   ×            |
|-------------|-------------------------------|-----------------------------------|----------------------|-----------------------------|------------------|--------------------------------|------------------------------|-------------------------------|---------------------------------|-------------------|----------------------|
| asi U       | Identitas Debitur             | Informasi Jaminan Proses Litigasi | Proses Lelang Proses | Akhir Laporan Proses Lelang | Laporan Detail I | Proses Lelang Sea              | rch dan Input Data           |                               |                                 |                   |                      |
| IENU        |                               |                                   |                      | Dat                         | ta Debit         | ur                             |                              |                               |                                 |                   |                      |
| Ві          |                               | 📄 Input Data Baru                 |                      |                             |                  | No Debitur                     | Nama Debitur                 | Alamat                        | Alamat                          | Plafon            | Pokok                |
| N           | o Debitur                     |                                   | Alamat               |                             | •                | 0000111                        | SUSANA MOY                   | TIMOR TENGAH                  | TIMOR TENGAH                    | 0                 | 0                    |
| N           | lama Debitur                  |                                   |                      |                             |                  | 0000201010278                  | REDDY AGUS S                 | PALEM MIRWA<br>PERUM MENGA    | SIDOARJO<br>MENGANTI GRE.       | 2000000           | 2000000              |
|             | ata Pinjaman<br>Jamat Jaminan |                                   |                      |                             |                  | 0000201010280                  | IQMAL CAHYO K<br>SLAMET YUSW | SWAN MENGAN<br>PERUM JATI AS  | PALEMWATU M<br>TEMPEL KRIAN     | 20000000          | 2000000              |
|             | iamat Jamman                  |                                   |                      |                             |                  | 0000201010281                  | JOKO WIYONO<br>DAUD KRISTIA  | GRAND INDRAP                  | SIMOGIRANG P<br>0 No. 0         | 20000000          | 2000000              |
|             |                               | 1                                 |                      |                             |                  | 0000201010283                  | SURYA TRIKUS<br>ROUNAZ PERD  | JL.MEDOKAN A<br>SWAN MENGAN   | No. 05 B MEDO<br>G No. 41 PALEM | 20000000          | 2000000              |
| P           | lafon                         |                                   | Denda                |                             |                  | 0000201010283<br>0000201010285 | RIYADI<br>JACK JULIAN EK     | NIRWANA EKSE<br>SUN SAFIRA RE | No. 17 SINGOW<br>BUDURAN        | 20000000 20000000 | 2000000<br>2000000 + |
| P           | okok                          |                                   | Tunggakan            |                             |                  |                                | m                            |                               |                                 |                   |                      |
| в           | iunga                         |                                   |                      |                             | -                | Next                           | Data Baru                    | Clear                         |                                 |                   |                      |
| •           |                               |                                   |                      |                             |                  |                                |                              |                               |                                 |                   |                      |
| vawan : adı | min I Level I Ise             | r : Karvawan                      |                      |                             | l Bank BTN       | J                              |                              |                               |                                 | 1.30/10           | /2013   02:29        |

Gambar 4.29 Form Data Debitur

Pada form ini *staff* dapat *maintenance* data Debitur. Pada *textbox* no\_debitur akan terisi secara otomatis sesuai dengan jumlah yang ada di *database*. Kemudian *textbox* nama\_debitur, alamat, alamat\_jaminan, plafon, pokok, bunga, denda dan tunggakan akan diinputkan sesuai dengan data debitur yang ada. Dalam *form* ini terdapat beberapa *button*, yaitu:

- 1. *Button* Next, berfungsi untuk menyimpan data debitur dan melanjudkan ke form berikitnya.
- 2. Button Clear, berfungsi untuk keluar dari form data debitur.
- 3. *Button* data baru, berfungsi untuk mengentri data debitur yang baru.
- 4. Form Informasi jaminan

Implementasi pada form Informasi jaminan dapat dilihat pada gambar 4.30

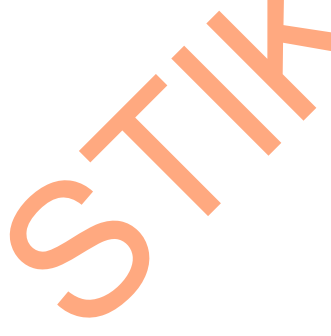

| 🐔 Aplikasi Litigasi  |                                                                                          |                                                                 |                                                |                      |   |
|----------------------|------------------------------------------------------------------------------------------|-----------------------------------------------------------------|------------------------------------------------|----------------------|---|
| 1                    | Aplikasi Litigasi u.                                                                     | ntuk Bank BTN                                                   |                                                |                      |   |
| Litigasi<br>SUB MENU | N<br>U Identitas Debitur Informasi Jaminan Proses Litigasi Pro                           | oses Lelang Proses Akhir Laporan Proses Lelang Lapo<br>Informas | van Detail Proses Lelang Search dan Input Data |                      |   |
| $\bigcirc$           |                                                                                          | mormas                                                          | rjamman                                        |                      |   |
| Login                | Pilih Cara Ganti Informasi Jaminan Debitur III Edit Menggunakan Combobox Data Debitur No | o Debitur                                                       |                                                |                      |   |
|                      |                                                                                          |                                                                 |                                                |                      |   |
|                      | No Debitur Na                                                                            | ama Debitur                                                     |                                                |                      |   |
|                      | Jenis Jaminan KS<br>DOL<br>DS<br>Nilai PW                                                | Gantar Janinan                                                  |                                                |                      | Y |
|                      | Jual Cepat                                                                               | ₹ <u>1</u>                                                      | 🛶 Next 🕙 Stop 📢 Clear                          |                      |   |
| Ext                  | Gack                                                                                     |                                                                 |                                                |                      |   |
| Nama Karyawan        | : admin   Level User : Karyawan                                                          |                                                                 | Bank BTN                                       | 1 20/10/2013   d2:29 |   |

Gambar 4.30 Form Informasi jaminan

Pada form ini *staff* dapat *maintenance* data Debitur. Pada *textbox* no\_debitur akan terisi secara otomatis sesuai dengan jumlah yang ada di *database*. Kemudian *textbox* nama\_debitur akan diisi secara otomatis sesuai no\_debitur. Kemudian dalam form ini terdapat radio button dengan pilihan jenis jaminan dan terdapat gambar yang bida diupload gambar dari barang jaminan tersebut. Dalam *form* ini terdapat beberapa *button*, yaitu:

- 1. Button Next, berfungsi untuk menyimpan data debitur dan melanjudkan ke form berikitnya..
- 2. Button Clear, berfungsi untuk keluar dari form data debitur.
- 3. Button data baru, berfungsi untuk mengentri data debitur yang baru.
- 5. Form Proses Litigasi

Implementasi pada form proses litigasi ini dapat dilihat pada gambar 4.31

| U Identitas Debitur Informasi Jaminan Proses Litigasi                                        | Proses Lelang Proses Akhr Laporan Proses Lelang Lap<br>Proses | oran Detail Proses Lelang Search dan Input Data |  |
|----------------------------------------------------------------------------------------------|---------------------------------------------------------------|-------------------------------------------------|--|
| Pilih Cara Ganti Proses Litigasi Debitur<br>■ Edit Menggunakan Combobox Data Debitur         | No Debitur                                                    |                                                 |  |
| Data Debitur<br>No Debitur                                                                   | Nama Debitur                                                  |                                                 |  |
| Jenis Jaminan OPengakuan Utang<br>Setifikat Hak Tanggung<br>Setifikat / Faktur<br>SP 1, 2, 3 | Surat Peringatan Lelang :<br>SP 1 10/30/2013                  |                                                 |  |
| Surat Limit                                                                                  | S.P Pejabat Lelang 💿 Ada<br>💿 Tidak Ada                       | Next Stop 60 Clear                              |  |

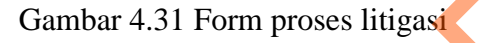

Pada form ini *staff* dapat *maintenance* data Debitur. Pada *textbox* no\_debitur akan terisi secara otomatis sesuai dengan jumlah yang ada di *database*. Kemudian *textbox* nama\_debitur akan diisi secara otomatis sesuai no\_debitur. Kemudian dalam form ini terdapat radio button dengan pilihan jenis jaminan (kelengkapan dokumen) dan radio button dengan pilihan SP pejabat lelang. Dalam *form* ini terdapat beberapa *button*, yaitu:

- 1. Button Next, berfungsi untuk menyimpan data debitur dan melanjudkan ke form berikitnya.
- 2. Button Clear, berfungsi untuk keluar dari form data debitur.
- 3. Button stop, berfungsi untuk mnyimpan data debitur yang baru.

## 6. Form proses lelang

Implementasi pada form proses lelang ini dapat dilihat pada gambar 4.32

| Aplika                                | asi Litigasi                                    | untuk Bank E                         | BTN                                   |                             |  |
|---------------------------------------|-------------------------------------------------|--------------------------------------|---------------------------------------|-----------------------------|--|
| N N Identitas Debitur                 | Informasi Jaminan Proses Litigas                | i Proses Lolang Proses Akhir Laporan | Proses Lelang Laporan Detail Proses L | elang Search dan Input Data |  |
|                                       |                                                 |                                      | Proses Lelang                         |                             |  |
| Pilih Cara Ganti P<br>Edit Menggunaka | roses Lelang Debitur<br>n Combobox Data Debitur | No Debitur                           |                                       |                             |  |
| Data Debitur<br>No Debitur            |                                                 | Nama Debitur                         |                                       |                             |  |
| <b>SKPT</b>                           | Ada<br>Tidak Ada                                | Hasil Lelang 💿 Laku<br>💿 Tidak Laku  |                                       |                             |  |
| Selebaran 1<br>Koran 1                | 0/30/2013                                       |                                      |                                       |                             |  |
| Pilih Jenis Lela                      | ng 💿 Lelang KPKNL 💿 L                           | elang BLS                            |                                       |                             |  |
| > 1                                   | 10/30/2013                                      | > 1 10/30/2013                       | Next                                  | 🖒 Stop                      |  |
| > 2                                   | 10/30/2013                                      | > 2 10/30/2013                       |                                       |                             |  |
|                                       | 10/30/2013                                      | > 3 10/30/2013                       | 💷 🧼 Back                              |                             |  |

Gambar 4.32 form proses lelang

Pada form ini *staff* dapat *maintenance* data Debitur. Pada *textbox* no\_debitur akan terisi secara otomatis sesuai dengan jumlah yang ada di *database* . Kemudian *textbox* nama\_debitur akan diisi secara otomatis sesuai no\_debitur. Kemudian dalam form ini terdapat radio button dengan pilihan SKPT, radio button dengan pilihan hasil lelang dan radio button jenis lelang. Dan terdapat pilihan tanggal yang digunakan untuk menentukan tanggal pengumuman melalui selebaran atau via media dan tanggal lelang melalui KPKNL atau BLS. Dalam *form* ini terdapat beberapa *button*, yaitu:

- 1. Button Next, berfungsi untuk menyimpan data debitur dan melanjudkan ke form berikitnya.
- 2. Button Clear, berfungsi untuk keluar dari form data debitur.
- *3. Button stop*, berfungsi untuk mnyimpan data debitur yang baru.

## 7. Proses akhir

Implementasi pada form proses akhir ini dapat dilihat pada gambar 4.33

|                                        | Pro                             | oses Akhir |           |  |
|----------------------------------------|---------------------------------|------------|-----------|--|
|                                        |                                 |            |           |  |
| Edit Menggunakan Combobox Data Debitur | No Debitur                      | -          |           |  |
|                                        |                                 |            |           |  |
| No Debitur 0000201010281959            | Nama Debitur                    |            |           |  |
|                                        |                                 |            |           |  |
| Pokok                                  | Status Litigasi 🔘 Aktif         |            |           |  |
| Bunga                                  | <ul> <li>Tidak Aktif</li> </ul> |            |           |  |
|                                        |                                 |            |           |  |
| Denda                                  | Saido Akhir                     |            |           |  |
| Tunggakan                              | Catatan                         |            |           |  |
|                                        |                                 | Save       | (i) Clear |  |
|                                        |                                 |            |           |  |
| le Back                                |                                 |            |           |  |
|                                        |                                 |            |           |  |

Gambar 4.33 form proses akhir

Pada form ini *staff* dapat *maintenance* data Debitur. Pada *textbox* no\_debitur akan terisi secara otomatis sesuai dengan jumlah yang ada di *database* . Kemudian *textbox* nama\_debitur akan diisi secara otomatis sesuai no\_debitur. Kemudian dalam form ini terdapat radio button dengan pilihan status litigasi. Kemudian ad textbox pokok, bunga, denda, tunggakan, saldo\_akhir dan catatan yang akan di isi oleh staff. Dalam *form* ini terdapat beberapa *button*, yaitu:

- 1. Button Next, berfungsi untuk menyimpan data debitur dan melanjudkan ke form berikitnya.
- 2. Button Clear, berfungsi untuk keluar dari form data debitur.
- 8. Search dan Input Data

Implementasi pada form proses akhir ini dapat dilihat pada gambar 4.34

| Litigasi | Aplikasi Litigasi untuk Bank BTN                                    |  |
|----------|---------------------------------------------------------------------|--|
| SUB MENU | Search dan Input Data                                               |  |
| Login    | Silahkan Pilih Input Data Disini.<br>Pilih Proses •<br>No Debitur • |  |
| <b>R</b> |                                                                     |  |

Gambar 4.34 form search dan input data

Pada form ini *staff* dapat memilih comboboxt untuk memilih proses dan Pada *textbox* no\_debitur akan diisi sesuai no\_debitur yang siap di edit datanya. Dalam *form* ini terdapat beberapa *button*, yaitu:

#### 1. Button search, berfungsi untuk mencari data debitur yang siap diedit.

#### 9. Laporan Proses Lelang

Laporan proses lelang berfungsi untuk melihat secara keseluruhan proses dari semua debitur setiap setiap bulanya. Dengan adanya laporan ini maka pihak ketua bagian Litigasi dapat mengetahui jumlah debitur letigasi dan prosesnya setiap bulanya secara keseluruhan. Laporan proses lelang dapat dilihat pada gambar 4.35

| Bank (A) BTN<br>Berpengalaman Malayari Kaduarga Indonesia |                         |                                 | Bank BTN Surabaya<br>Area Jawa Timur<br>Surabaya - 60234 PO BOX 3412 Indonesia (031 - 333 7765)<br>www.bank-bm.com |            |         |                         |                              |         | Likigasi   |           |             |           |              |  |
|-----------------------------------------------------------|-------------------------|---------------------------------|----------------------------------------------------------------------------------------------------|------------|---------|-------------------------|------------------------------|---------|------------|-----------|-------------|-----------|--------------|--|
|                                                           |                         |                                 |                                                                                                    |            | Lapora  | n Proses<br>Periode : J | <b>s Litigas</b><br>uli 2013 | i Deb   | itur       |           |             |           |              |  |
| No Debitur                                                | Nama Debitur            | Alamat Jaminan                  | Plafon                                                                                                    | Pokok      | Denda   | Tunggakan               | Gambar                       | SP L    | elang<br>2 | 1         | Lelang<br>2 | 3         | Hasil Lelang |  |
| 000020101027<br>9504                                      | MARIATI                 | MENGANTI<br>GRESIK              | 20,000,000                                                                                                    | 20,000,000 | 200,000 | 200,000                 |                              |         |            |           |             |           | 1            |  |
| 000020101028<br>0589                                      | iqmal cahyo<br>Kurniawa | PALEMWATU<br>MENGANTI<br>GRESIK | 20,000,000                                                                                                    | 20,000,000 | 200,000 | 200,000                 |                              | 18-Oct- | 18-Oct-    | 18-Oct-13 | 18-Oct-13   | 18-Oct-13 | Tidak Laku   |  |
|                                                           |                         |                                 |                                                                                                    |            |         |                         |                              |         |            |           |             |           |              |  |

Gambar 4.35 Laporan Proses Lelang

# 10. Laporan Detail Proses Lelang

Laporan detail proses lelang ini berfungsi untuk melihat secara detail dari tiap-tiap debitur. Dengan adanya laporan ini maka pihak manajemen dapat mengetahui secara detal dari tiap-tiap proses litigasi masing-masing debitur. Laporan detail proses lelang dapat dilihat pada

gambar 4.36

| Bank<br>Berpengalaman M | BTN<br>Surabaya - 6023                                                                                          | Area Jawa Timur<br>190 BOX 3412 Indonesia (031 - 333 7765)<br>www.bank-bm.com |
|-------------------------|----------------------------------------------------------------------------------------------------|-------------------------------------------------------------------------------|
|                         | Laporan Liti<br>Periode : Jul                                                                                   | gasi Debitur<br>12013                                                         |
|                         | Identitas Debitur                                                                                               | Informasi Kredit                                                              |
| No Debitur              | 0000201010279504                                                                                                | Plafon [] Rp.] [20,000,000                                                    |
| Nama Debitur            | MARIATI                                                                                                    | Pokok [] Rp. 20,000,000                                                       |
| Alamat Debitur          |                                                                                                    | Bunga Bp 3                                                                    |
|                         | No. 42                                                                                                    | Denda ] Rp 200,000                                                            |
| Alamat Jaminan          | L) MENGANTI GRESIK                                                                                              | Tunggakan ]] Rp ] [200,000                                                    |
|                         | Informasi Jaminan                                                                                               | Proses Litigasi                                                               |
| Jenis Jaminan (         | Gambar                                                                                                    | Pemb.Bks.Llg                                                                  |
|                         | V DOL                                                                                                    | Surat Limit                                                                   |
|                         |                                                                                                    | Surat Peringatan Lelang                                                       |
|                         | - Contraction of the second second second second second second second second second second second second second | SP1)                                                                          |
|                         | Gambar 4.36                                                                                                    | Laporan detail proses lelang                                                  |